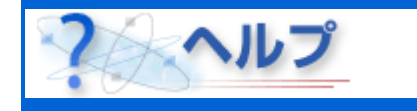

## 学習

ここでは、学習ツールの使い方について説明します。

### [コース名]

コース名が表示されます。

#### [氏名]

あなたの氏名が表示されます。

#### [学習の進捗率]

コース全体の進捗率が表示されます。学習がすべて終了すると、100%になります。 [目次]ボタンをクリックすると、学習項目ごとの進捗率を表示することができます。

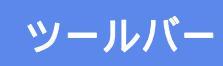

タイトルバーの下には、ボタンが並んだツールバーがあります。ボタンの上にマウスを移動す ると、ボタンが浮き上がって表示されます。

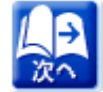

次の説明ページまたは問題ページを表示することができます。問題ページで、[次へ] ボタンをクリックすることはできません。

- ブラウザの履歴中の次のページを表示することができます。なおブラウザによって は、[進む]ボタンをクリックしても次のページを表示できない場合があります。
- ブラウザの履歴中の一つ前のページを表示することができます。なおブラウザによっては、[戻る]ボタンをクリックしても一つ前のページを表示できない場合があります。

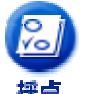

入力された解答を採点して、採点結果を表示することができます。正解の場合は<mark>青</mark> **色**で、一部正解の場合はオレンジで、不正解の場合は赤色で表示されます。[採点] ボタンは問題ページでだけ有効です。

面解答

問題の解答を間違えた場合、もう一度、問題に挑戦することができます。再解答で きるのは一度だけです。コースによっては、再解答が許可されていない場合もあり ます。

問題にヒントが用意されている場合、問題を解答する上でのヒントが表示されます。 問題ページに戻るときは、[復帰]ボタンをクリックしてください。

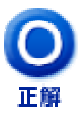

問題の正解を表示することができます。正解は<mark>青色</mark>で表示されます。コースによっては、正解が表示されない場合もあります。採点の結果をもう一度確認したいときは、[復帰]ボタンをクリックしてください。

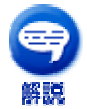

問題に解説が用意されている場合、問題の解説が表示されます。採点の結果をもう 一度確認したいときは、[復帰]ボタンをクリックしてください。

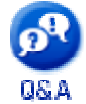

コースに対する Q&A を表示することができます。許可されていれば、新しい質問を 登録したり、質問に対する回答を参照したりすることができます。

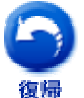

[目次]ボタンなどをクリックして別のページにジャンプした場合は、[復帰]ボタンを クリックすることにより、現在学習中のページに戻ることができます。

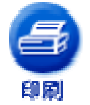

ページを印刷することができます。ブラウザの印刷機能に相当します。コースによっては、印刷が許可されていない場合もあります。

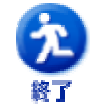

学習を終了して、学習ツールを閉じます。

- リファレンスページがある場合、表示することができます。リファレンスページに は、キーワードの一覧や現在の学習に関連した情報などが表示されます。
- \_\_\_\_\_\_ 学習ツールの動作オプションを設定することができます。
- 学習項目の一覧と、学習項目ごとの進捗率を表示することができます。また、項目に下線がついている場合は、項目をクリックしてその項目にジャンプすることができます。目次ページから現在の学習ページに戻るときは、[復帰]ボタンをクリックしてください。
- へルブ このページを表示することができます。
- しおり追加 学習中に表示される説明ページ、ヒントページ、解説ページなどをしおり一覧に登 録できます。登録されたページは[しおり一覧]ページで確認できます。なお、問題ペ ージやアンケートページを登録することはできません。
- しおり一覧
  学習中に[しおり追加]ボタンによって登録されたページが、しおり一覧に表示されま
  す。一覧からしおりを選択すると、しおりとして登録されたページを表示すること
  ができます。
- <mark>よくある質問</mark> コースに用意されている、[よくある質問]ページを表示することができます。

# ワンポイント

・ ツールバーのボタンの一部が隠れている場合は、ツールバーの下にある境界線をマウスでド ・ ラッグしてください。ツールバーを表示する領域の高さを変更することができます。

ページが表示される途中では、ツールバーのボタンを押さないでください。スクリプトエラ ・ーが発生する場合があります。ページの表示の途中かどうかは、ステータスバーのメッセー ジで知ることができます。

・ [戻る]ボタンをクリックすると、空白ページが表示される場合があります。

All Rights Reserved, Copyright © 富士通株式会社 1997-2004